## 5 CHECKLISTS – NEW EMPLOYEE ORIENTATION CHECKLIST

| Objective To learn how to review and complete th                                                                                                    | the New Employee Orientation Checklist                                                                                                    |
|----------------------------------------------------------------------------------------------------|----------------------------------------------------------------------------------------------------|
| New Employee Orientation Checklist                                                                                                    |                                                                                                    |
| 1. Click the <b>Mailbox Bell</b> icon to open the mailbox (top right corner of screen).                                                                                                    |                                                                                                    |
| 2. Click the <b>My Checklist</b> tab.                                                                                                    |                                                                                                    |
| 3. Click the GO TO CHECKLIST button.                                                                                                    | My To Do Items 6 My Checklists 1 2                                                                                                    |
| 4. Click on the blue hyper link <b>Orientation Module</b><br><b>Completion Acknowledgement</b> to open the form<br>for review and completion.                                                                                                    | My Checklists                                                                                                    |
| 5. Review the form and click <b>Sign</b> when finished which will prompt you to enter your Kronos login Password.                                                                                                    | Test Employee (4143)                                                                                                    |
| 6. Select <b>Submit</b> to send the form to Human Resources.                                                                                                    | ▲ Incomplete (0 out of 3)                                                                                                    |
| 7. Navigate back to the checklist to review & complete the remaining forms.                                                                                                    | Started on Jul 6, 2021     3       Created     Jul 6, 2021, 2:46 pm                                                                                              |
| 8. Complete the two remaining forms following the steps above                                                                                                    |                                                                                                    |
| You will receive a notification email once you have completed the checklist.                                                                                                    |                                                                                                    |
| Employee (3)   0% complete   Orientation Module Acknowledgement     Orientation Module Acknowledgement   Once you have completed the CAcknowledgement form.     Orientation ASCS Training Waiver   Orientation Module Complete     Health and Safety Checklist   Orientation Module Complete | corporate overview_HARASSMENT & DISCRIMINATION, AND AODA TRAINING_please review and complete the Orientation Module Completion     pletion Acknowledgement >   4 |
| Orientation Module Completion Acknowledgement                                                                                                    | DOWNLOAD PDF SUBMIT SAVE                                                                                                    |
| 7 Page 1 of 1                                                                                                    | → → Name Signature *                                                                                                    |
|                                                                                                    | Test Employee SIGN 5                                                                                                    |
| New Hire Orientation Checklist                                                                                                    |                                                                                                    |
| A Incomplete (1 out of 3)<br>Started on 07/06/2021                                                                                                    | CONTINUE                                                                                                    |
| Employee (3) 33% complete Orientation ASCS Training                                                                                                    | y Waiver                                                                                                    |
| Orientation Module Acknowledgement Once you have completed the <u>AODA</u> :                                                                                                    | <u>A TRAINING</u> please review and complete the Orientation ASCS Training Waiver.                                                                               |
| Orientation ASCS Training Waiver Orientation ASCS Training Wai                                                                                                    | aiver 🔀 8                                                                                                    |
| Health and Safety Checklist 🔫                                                                                                    |                                                                                                    |

cloud